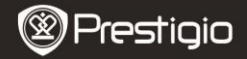

SNABBSTARTSGUIDE Prestigio MultiPad PMP5080B

# 1. I paketet

- 1. Prestigio MultiPad
- 3. Fodral
- 5. SNABBSTARTSGUIDE
- Villkor och regler samt säkerhetsinformation

# 2. Översikt

- 2. AC-adapter
- 4. USB-kabel
- 6. Garantikort

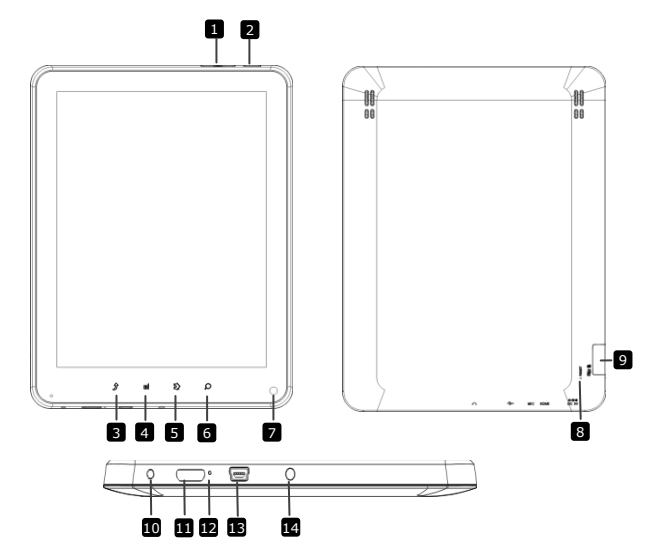

| Prestigio |
|-----------|
|-----------|

SNABBSTARTSGUIDE Prestigio MultiPad PMP5080B

| Vol + \ Vol -    | Justera volymen                                                                                                    |
|------------------|----------------------------------------------------------------------------------------------------|
| Ström            | Slå på/av enheten; Pausa/aktivera enheten#                                                                                                    |
| ESC              | Backa till föregående sida                                                                                                    |
| Meny             | Visa menyposter                                                                                                    |
| Hem              | Tillbaka till Huvudmenyn                                                                                                    |
| Sök              | Gå direkt till Googles söksida                                                                                                    |
| Kamera           | Ta foton                                                                                                    |
| Återställ        | Återställ enheten om den inte fungerar                                                                                                    |
|                  | som den ska.                                                                                                    |
| Micro SD-kort    | Sätt in micro SD-kortet.                                                                                                    |
| Kortplats        |                                                                                                    |
| DC-port          | AC-adapteranslutning.                                                                                                    |
| Mini-HDMI        | HDMI-kabelanslutning.                                                                                                    |
|                  | Coole in lived                                                                                                    |
| Inbygga mikroton | Spela in ljud.                                                                                                    |
| USB-uttag        | USB-anslutning.                                                                                                    |
| Hörlursuttag     | Anslutning av hörlurar.                                                                                                    |
|                  | Vol +\ Vol -<br>Ström<br>ESC<br>Meny<br>Hem<br>Sök<br>Kamera<br>Återställ<br>Micro SD-kort<br>Kortplats<br>DC-port<br>Mini-HDMI<br>videoutgång<br>Inbyggd mikrofon<br>USB-uttag<br>Hörlursuttag |

# Komma igång

### 3. Ladda

- Sätt in AC-kontakten i DC-platsen på enheten och anslut strömkabeln till eluttaget för laddning.
- Normalt tar det ca 4 timmar att ladda enheten helt. Om enheten används under pågående laddning med nätadaptern kan det ta längre tid innan enheten laddas helt.

# 4. På/Av

- Tryck ner och håll kvar På/Av-knappen för att sätta på/stänga av enheten. Huvudmenyn på startsidan (Home) öppnas automatiskt efter startskärmen.
- Tryck på På/Av-knappen en gång för att gå till viloläge och tryck igen för att väcka enheten.
- Tryck ner och håll kvar På/Av-knappen och knacka sedan på

Av/Standby för att stänga av apparaten och starta viloläget.

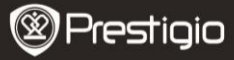

SNABBSTARTSGUIDE Prestigio MultiPad PMP5080C

## 5. Sätta i ett minneskort

- Enheten stöder micro SD/SDHC-kort.
- Sätt in ett Micro SD-kort genom att placera kortet med kontakten mot enhetens framsida och den tryckta sidan mot baksidan av enheten.
- För att ta bort ett micro SD-kort, tryck försiktigt på kortets kant för att frigöra säkerhetsspärren och dra ut kortet ur kortplatsen.
- För att komma åt filerna på minneskortet väljer du Fil-ikonen och knackar lätt på SD-kortet.

#### Tänk på:

När filen läses från micro SD-kortet ska du inte försöka ta bort det, eftersom det kan störa enhetens funktion.

### 6. Startmeny

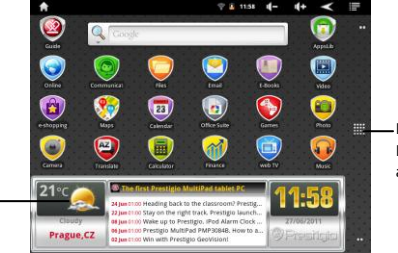

-Fler applikationer Knacka för att öppna applikationssidan

Väderprognos (Wi-Fi-anslutning krävs)

### 7. Genvägar

På Startmenyn finns följande genvägar:

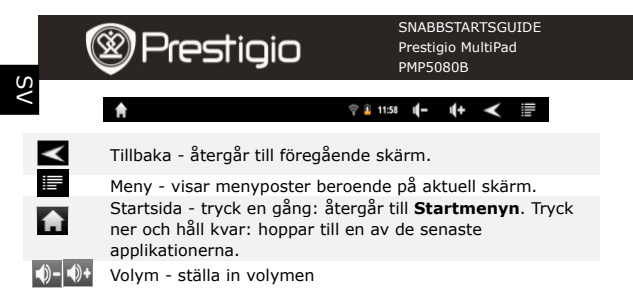

## 8. Använda tangentbordet

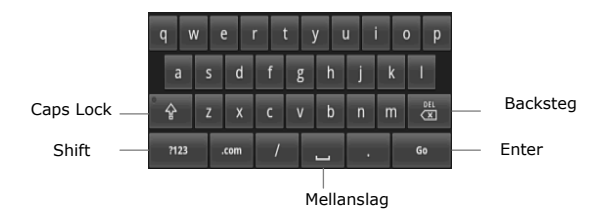

- Knacka på Caps Lock för att växla mellan stora och små bokstäver.
- Knacka på Shift för att växla mellan inmatning av siffra/symbol/bokstav.
- Tryck på backstegstangenten för att radera ett tecken framför markören. Tryck på Enter för att bekräfta. Tryck på mellanslagstangenten för att få ett mellanrum.

# 9. Ansluta till WiFi

- På Startmenyn, tryck på 
  ikonen och välj ikonen och välj Inställningar för att komma till listan över tillgängliga poster. Välj Trådlöst och nätverk.
- Om WiFi är av, knacka lätt på Wi-Fi för att aktivera. Välj sedan
  EN 4
  Prestigio PMP5080B

#### Wi-Fi-inställningar.

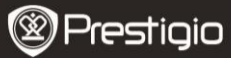

SNABBSTARTSGUIDE Prestigio MultiPad PMP5080B

- Enheten söker efter tillgängliga WiFi-nätverk och visar dessa längst ned på skärmen.
- Knacka på det nätverk du vill ansluta till. Knacka sedan i lösenordsfältet för trådlös anslutning för att få fram det virtuella tangentbordet. Ange nätverksinformation, knacka på Klar, och knacka sedan på Anslut.
- Din enhet försöker nu upprätta en anslutning till WiFi-anslutningspunkten med de nätverksparametrar du angett.

## 10. Överföra innehåll från dator

- Anslut enheten till datorn med USB-kabeln.
- Välj innehåll som du vill överföra från din dator.
- Dra innehållet från datorn till enheten.
- Koppla inte loss USB-kabeln under pågående laddning. Det kan leda till att enheten och filerna inte fungerar som de ska.
- Vänsterklicka på Sör att koppla ur enheten och datorn på ett säkert sätt.

# 11. Ladda ned innehåll från AppsLib

- Du kan ladda ned gratis eller kostnadsbelagda applikationer direkt från applikationssäljsajten AppsLib.
- Innan du går till AppsLib ska du se efter att du har enWiFi-anslutning.
- När Internet-anslutningen är klar, tryck på symbolen apå huvudmenyn.
- På AppsLib kan du se en lista över gratis och kostnadsbelagda applikationer och installera de du önskar.
- När du har tryckt på Meny-fliken kan du välja bland följande alternativ:

| Mina appar    | Visar lista över installerade applikationer. Uppdatera<br>eller avinstallerar appar. | ar |
|---------------|--------------------------------------------------------------------------------------|----|
| Inställningar | Ändra kontoinställningar för AppsLib, Töm<br>cache-minnet och Radera sök-cache.      |    |
| Information   | Gå till AppsLib avtal för slutanvändare.                                             |    |
|               |                                                                                      | _  |

٨S

Avsluta

٨S

Stäng programmet.

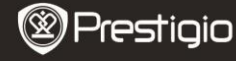

SNABBSTARTSGUIDE Prestigio MultiPad PMP5080B

## Tekniska data

| Processor              | Högprestanda ARM Cortex A8 med 1 GHz                                                                                                    |
|------------------------|----------------------------------------------------------------------------------------------------|
| RAM                    | 512MB DDR3                                                                                                    |
| OS                     | Android 2.3 (Gingerbread)                                                                                                    |
| Display                | 8" TFT LCD, Capacitive multi-touch                                                                                                    |
| Upplösning             | 800 x 600 pixlar                                                                                                    |
| Filformat som<br>stöds | Video: AVI · 3GP · MP4 · RM · RMVB · FLV · MOV<br>Audio: mp3, wma, wav, ogg, flac, aac<br>Bild: JPEG (Baseline) · BMP · GIF (Static) · PNG |
| Lagringsutrymme        | 4 GB flashminne (2,81 GB för användaren),<br>minneskorthållaren stöder micro SDHC-kort upp<br>till 32 GB                                   |
| Gränssnitt             | USB 2.0, Micro SD (micro SDHC-kompatibel), USB Host, HDMI                                                                                  |
| Kommunikation          | WiFi (802.11 b/g/n)                                                                                                    |
| Batteri                | 5400 mAh Li-Pol-batteri                                                                                                    |
| Mått                   | 203,1 mm x 153,4 mm x 11,2 mm (L x B x H)                                                                                                  |
| Vikt                   | 510 g                                                                                                    |

# Ansvarsfriskrivning

Prestigios produkter uppdateras och förbättras kontinuerligt, och därför kan mjukvaran och/eller funktionaliteten i enheten skilja sig något åt från de som visas i denna snabbstartsguide.